# CommPilotエラー "SSL\_ERROR\_NO\_CIPHER\_OVERLAP";のト ラブルシューティング

## 内容

概要 前提条件 要件 背景説明 BroadWorksの設定 機能ラボの例 コンフィギュレーション 確認 接続性監査 <u>ラボの例(エラーあり)</u> 問題 コンフィギュレーション 確認 接続性監查 解決方法 解決の検証

### 概要

このドキュメントでは、「SSL\_ERROR\_NO\_CIPHER\_OVERLAP」エラーを回避するために BroadWorksを設定およびトラブルシューティングする方法について説明します。

# 前提条件

#### 要件

BroadWorksプラットフォームに関する知識があることが推奨されます。

# 背景説明

#### BroadWorksの設定

Broadworksリリース22以降では、さまざまな設定レベルで表示されるコンテキストを介して、 CLIを介してプロトコルと暗号を設定できます。 CLI/Interface/Http/HttpServer/SSLSettings/Protocols CLI/Interface/Http/HttpServer/SSLSettings/Ciphers

'All interfaces - mid level' CLI/Interface/Http/SSLCommonSettings/Protocols CLI/Interface/Http/SSLCommonSettings/Ciphers

'Generic system level - high level' CLI/System/SSLCommonSettings/JSSE/Protocols CLI/System/SSLCommonSettings/JSSE/Ciphers

SSLCommonSettingsという名前のコンテキストはSSL階層からより限定的な項目を参照し、 SSLSettingsという名前のコンテキストは階層からより限定的な項目を参照します。

### 機能ラボの例

### コンフィギュレーション

暗号が定義されていない特定のインターフェイスとポートに関連付けられた低レベル設定:

CLI/Interface/Http/HttpServer/SSLSettings/Protocols> get 172.16.30.146 443 Protocol Name ============ TLSv1.1 TLSv1.2 TLSv1 CLI/Interface/Http/HttpServer/SSLSettings/Ciphers> get 172.16.30.146 443 Cipher Name ===============

0 entry found.

#### 確認

次のコマンドで設定を確認します。 curl コマンドにより、WLC CLI で明確に示されます。

\$ curl -v -k https://172.16.30.146 \* About to connect() to 172.16.30.146 port 443 (#0) \* Trying 172.16.30.146... \* Connected to 172.16.30.146 (172.16.30.146) port 443 (#0) \* Initializing NSS with certpath: sql:/etc/pki/nssdb \* skipping SSL peer certificate verification \* SSL connection using TLS\_RSA\_WITH\_AES\_256\_CBC\_SHA256 <----\* Server certificate: \* subject: E=broadworks\_tac@cisco.com,CN=\*.calo.cisco.com,OU=BroadworksTAC,O=TestIssuer,ST=Veracruz,C=MX \* start date: Apr 04 20:39:56 2022 GMT \* expire date: Apr 04 20:39:56 2023 GMT \* common name: \*.calo.cisco.com \* issuer: CN=Root CA test,OU=BroadworksTAC,O=TestIssuer,L=Tecolutla,ST=Veracruz,C=MX >GET / HTTP/1.1 >User-Agent: curl/7.29.0 >Host: 172.16.30.146 >Accept: \*/\* > <HTTP/1.1 302 Found ここでは、暗号TLS\_RSA\_WITH\_AES\_256\_CBC\_SHA256を使用してTLSv1.2経由で正常に接続

```
されています。
```

#### 接続性監査

受け入れられたプロトコルと暗号を確認するには、次の手順を実行します。

\$ nmap -sV --script ssl-enum-ciphers -p 443 172.16.30.146 Starting Nmap 6.40 ( http://nmap.org ) at 2022-05-09 04:26 EDT Nmap scan report for r23xsp01.calo.cisco.com (172.16.30.146) Host is up (0.00013s latency). PORT STATE SERVICE VERSION 443/tcp open ssl/https? | ssl-enum-ciphers: | TLSv1.0: | ciphers: | TLS\_ECDHE\_RSA\_WITH\_AES\_128\_CBC\_SHA - strong TLS\_ECDHE\_RSA\_WITH\_AES\_256\_CBC\_SHA - strong TLS\_ECDHE\_RSA\_WITH\_RC4\_128\_SHA - strong TLS\_RSA\_WITH\_AES\_128\_CBC\_SHA - strong TLS\_RSA\_WITH\_AES\_256\_CBC\_SHA - strong | TLS\_RSA\_WITH\_RC4\_128\_SHA - strong compressors: NULL TLSv1.1: ciphers: TLS\_ECDHE\_RSA\_WITH\_AES\_128\_CBC\_SHA - strong TLS\_ECDHE\_RSA\_WITH\_AES\_256\_CBC\_SHA - strong TLS\_ECDHE\_RSA\_WITH\_RC4\_128\_SHA - strong | TLS\_RSA\_WITH\_AES\_128\_CBC\_SHA - strong | TLS\_RSA\_WITH\_AES\_256\_CBC\_SHA - strong TLS\_RSA\_WITH\_RC4\_128\_SHA - strong compressors: NULL TLSv1.2: | ciphers: | TLS\_ECDHE\_RSA\_WITH\_AES\_128\_CBC\_SHA - strong | TLS\_ECDHE\_RSA\_WITH\_AES\_128\_CBC\_SHA256 - strong TLS\_ECDHE\_RSA\_WITH\_AES\_256\_CBC\_SHA - strong TLS\_ECDHE\_RSA\_WITH\_AES\_256\_CBC\_SHA384 - strong TLS\_ECDHE\_RSA\_WITH\_RC4\_128\_SHA - strong TLS\_RSA\_WITH\_AES\_128\_CBC\_SHA - strong | TLS\_RSA\_WITH\_AES\_128\_CBC\_SHA256 - strong | TLS\_RSA\_WITH\_AES\_256\_CBC\_SHA - strong | TLS RSA WITH AES 256 CBC SHA256 - strong | TLS\_RSA\_WITH\_RC4\_128\_SHA - strong compressors: NULL |\_ least strength: strong

# ラボの例(エラーあり)

#### 問題

ブラウザで「SSL\_ERROR\_NO\_CIPHER\_OVERLAP」というエラーが発生しました。

### 解決方法

\$ nmap -sV --script ssl-enum-ciphers -p 443 172.16.30.146 Starting Nmap 6.40 ( http://nmap.org ) at 2022-05-09 05:31 EDT Nmap scan report for r23xsp01.calo.cisco.com (172.16.30.146) Host is up (0.000049s latency). PORT STATE SERVICE VERSION 443/tcp open https? | ssl-enum-ciphers: |\_ TLSv1.2: No supported ciphers found このツールの結果から、TLSv1.2プロトコルは使用可能ですが、サポートされている暗号がない ことが判明しました。

#### 受け入れられたプロトコルと暗号を確認するには、次の手順を実行します。

\* Trying 172.16.30.146... \* Connected to 172.16.30.146 (172.16.30.146) port 443 (#0)

\* About to connect() to 172.16.30.146 port 443 (#0)

- \* Cannot communicate securely with peer: no common encryption algorithm(s).

次のコマンドで設定を確認します。 curl コマンドにより、WLC CLI で明確に示されます。

- \* Initializing NSS with certpath: sql:/etc/pki/nssdb

- \* NSS error -12286 (SSL\_ERROR\_NO\_CYPHER\_OVERLAP)

- \* Closing connection 0

接続性監査

curl: (35) Cannot communicate securely with peer: no common encryption algorithm(s).

Cipher Name

CLI/Interface/Http/SSLCommonSettings/Ciphers> get

------ $\texttt{TLS\_ECDH\_RSA\_WITH\_AES\_128\_GCM\_SHA256}$ 

\$ curl -v -k https://172.16.30.146

\* Connected to 172.16.30.146 (172.16.30.146) port 443 (#0)

\* Cannot communicate securely with peer: no common encryption algorithm(s).

CLI/Interface/Http/HttpServer/SSLSettings/Protocols> get 172.16.30.146 443

\* NSS error -12286 (SSL\_ERROR\_NO\_CYPHER\_OVERLAP)

\* Initializing NSS with certpath: sql:/etc/pki/nssdb \* CAfile: /etc/pki/tls/certs/ca-bundle.crt

\* Closing connection 0 curl: (35) Cannot communicate securely with peer: no common encryption

TLSv1.0暗号TLS\_ECDH\_RSA\_WITH\_AES\_128\_GCM\_SHA256セットを使用してTLSv1.2プロト

コルを設定した特定のインターフェイスおよびポートに関連付けられた低レベル設定:

Protocol Name \_\_\_\_\_

\* Trying 172.16.30.146...

コンフィギュレーション

CApath: none

algorithm(s).

確認

TLSv1.2

#### 下のTLSv1.1暗号を削除 CLI/Interface/Http/SSLCommonSettings/Ciphers をクリックし、すべての TLSv1.2暗号を再度開きます(またはTLSv1.2暗号を追加します)。

0 entry found.

### 解決の検証

```
$ curl -v -k https://172.16.30.146
* About to connect() to 172.16.30.146 port 443 (#0)
* Trying 172.16.30.146...
* Connected to 172.16.30.146 (172.16.30.146) port 443 (#0)
* Initializing NSS with certpath: sql:/etc/pki/nssdb
* skipping SSL peer certificate verification
* SSL connection using TLS_ECDHE_RSA_WITH_AES_128_GCM_SHA256 <----
* Server certificate:
* subject:
E=broadworks_tac@cisco.com,CN=*.calo.cisco.com,OU=BroadworksTAC,O=TestIssuer,ST=Veracruz,C=MX
* start date: Apr 04 20:39:56 2022 GMT
* expire date: Apr 04 20:39:56 2023 GMT
* common name: *.calo.cisco.com
* issuer: CN=Root CA test,OU=BroadworksTAC,O=TestIssuer,L=Tecolutla,ST=Veracruz,C=MX
>GET / HTTP/1.1
>User-Agent: curl/7.29.0
>Host: 172.16.30.146
>Accept: */*
<HTTP/1.1 302 Found
$ nmap -sV --script ssl-enum-ciphers -p 443 172.16.30.146
Starting Nmap 6.40 ( http://nmap.org ) at 2022-05-09 05:44 EDT
Nmap scan report for r23xsp01.calo.cisco.com (172.16.30.146)
Host is up (0.000063s latency).
PORT STATE SERVICE VERSION
443/tcp open https?
ssl-enum-ciphers:
 TLSv1.2:
| ciphers:
| TLS_DHE_RSA_WITH_AES_128_CBC_SHA256 - strong
| TLS_DHE_RSA_WITH_AES_128_GCM_SHA256 - strong
| TLS_ECDHE_RSA_WITH_AES_128_CBC_SHA256 - strong
| TLS_ECDHE_RSA_WITH_AES_128_GCM_SHA256 - strong
```

翻訳について

シスコは世界中のユーザにそれぞれの言語でサポート コンテンツを提供するために、機械と人に よる翻訳を組み合わせて、本ドキュメントを翻訳しています。ただし、最高度の機械翻訳であっ ても、専門家による翻訳のような正確性は確保されません。シスコは、これら翻訳の正確性につ いて法的責任を負いません。原典である英語版(リンクからアクセス可能)もあわせて参照する ことを推奨します。